【授權管理人員密碼啟用流程】

1. 簡訊設定密碼

a. 進入國泰世華全球企業網路銀行首頁(<u>https://www.globalmyb2b.com</u>)之「授權啟用碼」連結, 進行授權管理人員密碼啟用。

b. 輸入「企業戶 ID」及「手機號碼」後點選「發送簡訊取得啟用密碼」。

c. 待收到簡訊密碼後,輸入啟用密碼,即可登入變更授權管理員代號及密碼。

| 一般登入智慧印鑑登入                                                                                   | 安控管理啟用密碼                                                                                                    | 安控管理啟用密碼               |  |
|----------------------------------------------------------------------------------------------|----------------------------------------------------------------------------------------------------|------------------------|--|
| 企業戶ID                                                                                        | 企業戶ID                                                                                                    | 企業戶ID                  |  |
| 使用者代號 6-12位英文或數字                                                                             | 手機號碼 09                                                                                                    | 手機號碼 09                |  |
| 使用者密碼 ●●●●●                                                                                  | 2 發送簡訊取得啟用密碼                                                                                                    | 輸入啟用密碼 104743 ×        |  |
| <b>驗證碼</b> 請輸入驗證碼                                                                            | 提醒您:若您已持有安控管理密碼單,                                                                                                    | 3 下一步                  |  |
| 5461 🔿                                                                                       | 請直接登入Global MyB2B進行密碼變                                                                                                    | 提醒您:若您已持有安控管理密碼單,      |  |
| 登入                                                                                           | 更啟用授權管理權限。                                                                                                    | 請直接登入Global MyB2B進行密碼變 |  |
| 1 授權啟用碼 忘記密碼 新手上路                                                                            |                                                                                                    | 更啟用授權管理權限。             |  |
|                                                                                              |                                                                                                    |                        |  |
| 銀行公告 地區: 台灣 TW ▼                                                                             |                                                                                                    |                        |  |
|                                                                                              |                                                                                                    |                        |  |
| 設定使用者代號<br>設定使用者代號<br>testadmin                                                              |                                                                                                    |                        |  |
| 設定使用者代號<br>設定使用者代號<br>再次輸入使用者代號<br>testadmin<br>4<br>下一步                                     | 日本人生をする1日100月<br>現息<br>使用者代號和使用者密碼設定成功                                                                                         |                        |  |
| 設定使用者代號<br>設定使用者代號<br>再次輸入使用者代號<br>4<br>下一步<br>設定使用者密碼                                       |                                                                                                    |                        |  |
| 設定使用者代號<br>設定使用者代號<br>再次輸入使用者代號<br>セestadmin<br>4 下一步<br>設定使用者密碼<br>設定使用者密碼<br>再次輸入使用者密碼<br> | 北總<br>使用者代號和使用者密碼設定成功<br>使用者代號和使用者密碼設定成功<br>使用者代號和使用者密碼設定成功<br>使用者代號與密碼!<br>提醒您請小心保管並牢記您的使用者代號與密碼・<br>請登入Global MyB2B以使用相關帳務服務 |                        |  |

2. 實體紙本密碼單

a. 進入國泰世華全球企業網路銀行首頁(https://www.globalmyb2b.com)

b. 輸入「企業戶 ID」、密碼單中預設之「企業戶代號」、「使用者密碼」、「驗證碼」後,即可登入變更 授權管理員代號及密碼。

|                                                  | 加到最愛 企業金融       |
|--------------------------------------------------|-----------------|
| og 泰世華銀行   Global 全球企業網路銀行<br>Cathay United Bank | 語条: 中文(繁體) *    |
|                                                  | 一般登入智慧印鑑登入      |
|                                                  | 企業戶ID           |
|                                                  | 使用者代號 admin1    |
|                                                  | 使用者密碼 ••••••    |
|                                                  | 驗證碼 6241        |
| Certificate<br>憑證管理<br>安全建議                      | <b>6241</b>     |
| Download     A     EAO     Exchange Rate         | 登入              |
| 文件下載 常見問題 か 即時匯率                                 | 授權啟用碼 忘記密碼 新手上路 |

【智慧印鑑線上開卡流程】

 進入國泰世華全球企業網路銀行首頁(<u>https://www.globalmyb2b.com</u>)點選「憑證管理」→「下 載 GEBTool」·安裝成功後檢測環境·變更智慧印鑑密碼。
 點選「憑證申請」→「發送開卡密碼簡訊至我的手機」

|                    |                                                                                                    | 加到最麗   企業金融 |          | 台灣還證管理 > 憑證申請                 |                   |
|--------------------|----------------------------------------------------------------------------------------------------|-------------|----------|-------------------------------|-------------------|
| 👝 國泰世華銀行 碗         | A                                                                                                    | 語系: 繁體中文 V  | 台灣產證管理▲  |                               |                   |
| Cathay United Bank | y                                                                                                    |             | 智慧印鑑檢測   | 憑證申請                          |                   |
|                    |                                                                                                    |             | 變更智慧印鑑密碼 | 請掇入智慧印鑑並選擇讀卡機,按               | 下一步」。             |
| 台灣臺證管理             | s海荡脸管理 > 變更智慧印鑑密碼                                                                                                    |             | 2 憑證申請   | 請描入智慧印鑑並選擇請卡機: Gemalto USB Sr | martCard Reader 0 |
| 智慧印鑑檢測             | 變更智慧印鑑密碼                                                                                                    |             | 蓋章測試     | ▶ 下一步                         |                   |
| 1 變更智慧印鑑密碼         | 請掇入智慧印鑑並獲擇讀卡機,按「變更」。                                                                                                    |             | 憑證重新領取   | 請審慎保管智慧印鑑之家碼(PN碼)             | 請輸入智慧印鑑密碼(PIN碼)!  |
| 憑證申請               | 諸橋人解幕印度並度標請卡冊: Gemalto USB SmartCard Reader 0 ▼                                                                                                    |             | 憑證更新     |                               |                   |
| 簽章測試               | No TE                                                                                                    |             | 台灣高級管理   | 台灣還證管理 > 智慧印鑑關卡               | *****             |
| 墨證重新領取             | RX RX                                                                                                    |             |          |                               | 収 消 重新輸入 確 認      |
| 遷證更新               | 注意事項:<br>1.密碼可使用6-12位數字或英文(英文帶注意大小寫)                                                                                                    |             | 智慧印鑑檢測   | 智慧印鑑開卡                        | <b>●</b> 國泰世華銀行   |
| 憑證更新收據             | 2.不可使用版人空碼(ex:111111、123456、987654、abcdef)<br>3. 新使用编编编译四次成本位,最优都算印度回公示地理(新知点调)在第1                                                                                                    |             | 變更智慧印鑑密碼 | 您尚未關卡,請先進行智慧印鑑關卡後再進           | 行源理申請・            |
|                    | 3. 截位初度推进的建立为很大从,而2200000000000000000000000000000000000                                                                                                    |             | 憑證申請     | 卡片編號 010201000002E5B          |                   |
| 香港憑證管理 🔹           | AN IN CALL IN THE WAY AND AN AND A MARK AN AND A MARK AND A MARK AND |             | 簽章測試     | 987 / <sup>-1</sup> 298 231   |                   |
|                    |                                                                                                    |             | 應證重新領取   | 3 發送開卡密碼簡訊至我的                 | 的手機               |
|                    |                                                                                                    |             | 憑證更新     |                               |                   |
|                    |                                                                                                    |             | 應證更新收護   |                               |                   |

3. 輸入手機回傳密碼後,即完成開卡作業,接著依序完成接下來步驟即可完成憑證申請。

|                                                                                                    | 142                                               | 引敗說   正宗主郎                            | 加到市委   正美山縣                              |
|----------------------------------------------------------------------------------------------------|---------------------------------------------------|---------------------------------------|------------------------------------------|
| 國泰世華銀行     Gathay United Bank     Good     Good | 語系                                                | ★: 繁體中交≥ 國泰世華銀行<br>Cathay United Bank | ())) () () () () () () () () () () () () |
| 台灣臺設管理                                                                                                    | 2等级管理 > 智慧印度院卡                                    | 台灣泰證管理                                | 血间落迷甘酒 > 智慧印像娱卡                          |
| 智慧印鑑檢測                                                                                                    | 智慧印鑑開卡                                            | 智慧印鑑检测                                | 智慧印鑑開卡                                   |
| 變更智慧印鑑密碼                                                                                                    |                                                   | 變更智慧印鑑密碼                              |                                          |
| 墨證申請                                                                                                    | 您向未開卡,講先還行暫舉却鑑開卡後再還行遙證申識。<br>卡片編號 010201000002E5B | 遊燈中訪                                  | 您已完 <b>以</b> 繁荣中闻篇篇下,通道行像超年通作案。          |
| 菠章测試                                                                                                    | 春戶編號                                              | 該章選試                                  | 5 漲過申請                                   |
| 感證重新領取                                                                                                    | 發送開卡密碼繪訊至我的手機                                     | 蒸罐重新领取                                |                                          |
| 遯證更新                                                                                                    | 0                                                 | 憑證更新                                  |                                          |
| 憑證更新收據                                                                                                    | 議輸入智慧印鑑開卡驗證碼: MTEO - 453358 ×                     | 選證更新收護                                |                                          |
| 香港產證管理 👻                                                                                                    | 確定                                                | 香港產證管理                                |                                          |

4. 若出現「客戶檔狀態異常」, 煩請致電企網銀客服專線 0800-818-009

| 國泰世華銀行 Cathay United Bank Gathay United Bank G | obai<br>(628                   | 語系:「繁體中文▼ |
|----------------------------------------------------------------------------------------------------|--------------------------------|-----------|
| 台灣憑證管理                                                                                                    | 台灣憑證管理 > 憑證申請<br>              |           |
| 智慧印鑑檢測                                                                                                    |                                |           |
| 變更智慧印鑑密碼                                                                                                    |                                |           |
| 馮證申請                                                                                                    | [EC1014] 客戶檔狀態異常!(待開卡) 請洽往來分行。 |           |
| 簽章測試                                                                                                    |                                |           |
| 憑證重新領取                                                                                                    |                                |           |
| 馮證更新                                                                                                    |                                |           |
| 憑證更新收據                                                                                                    |                                |           |